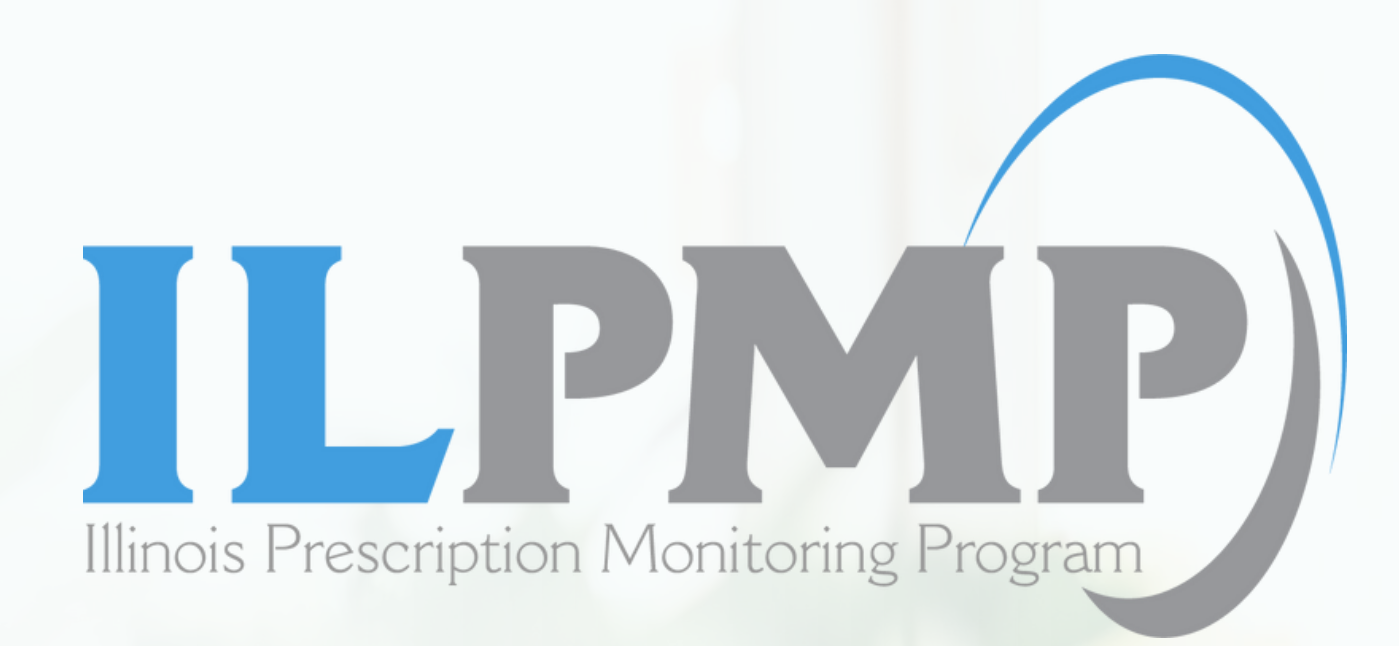

## **ILPMP Designee Manual**

Last Updated: February 2024

### **ILPMP.ORG**

## What is an authorized designee?

- An authorized licensed or non-licensed employee of a prescriber's office or pharmacy who has received training in the federal Health Insurance Portability and Accountability Act (HIPAA) and 42 CFR Part 2.
- Authorized employee types include registered nurse, licensed practical nurse, pharmacy technician, student pharmacists, certified medical assistant, dental hygienist, and dental assistant.

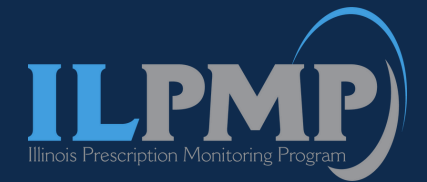

## Designee Overview: To add/delete/verify

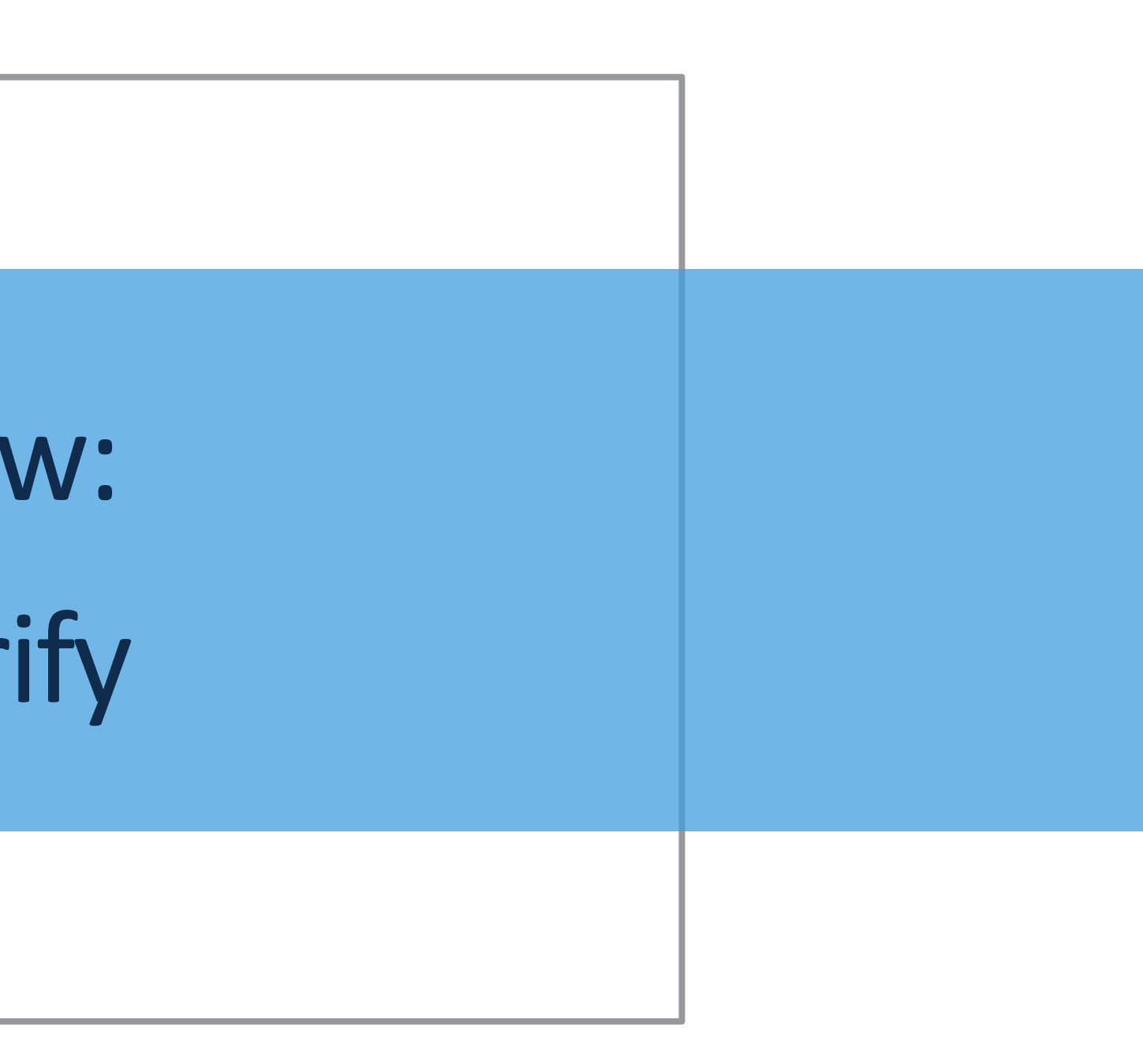

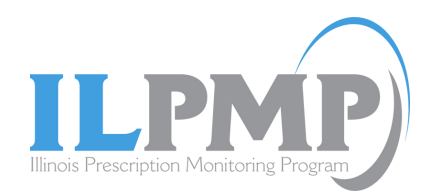

## 1. Click the "My Designees" tile to add, remove or recertify/verify your designees

|                                                |                                | Sear           |                                |                       |
|------------------------------------------------|--------------------------------|----------------|--------------------------------|-----------------------|
| First Name*                                    | Last Name*                     | Date Of Birth* | Start Date*                    | End Date*             |
| First Name                                     | Last Name                      | MM/DD/YYYY     | 08/15/2019                     | 08/13/2020            |
| What's New?                                    |                                |                | 18000<br>16000                 | Regist                |
| The most recent ASAP form                      | at is available here for you.  |                | 12000<br>10000<br>5000<br>9000 |                       |
| Please take a moment to fill<br>Search History | out a brief survey.            |                | 5 4000<br>2000<br>2008         | 2009 2010 2011 2012 2 |
| Allows you to view your pre                    | vious searches.                |                |                                |                       |
| PMPNow!<br>Eliminate Steps! Save Time!         | View PMP data in your EHR-NOW! |                | Д                              |                       |
|                                                |                                |                | V                              |                       |
|                                                |                                |                |                                |                       |

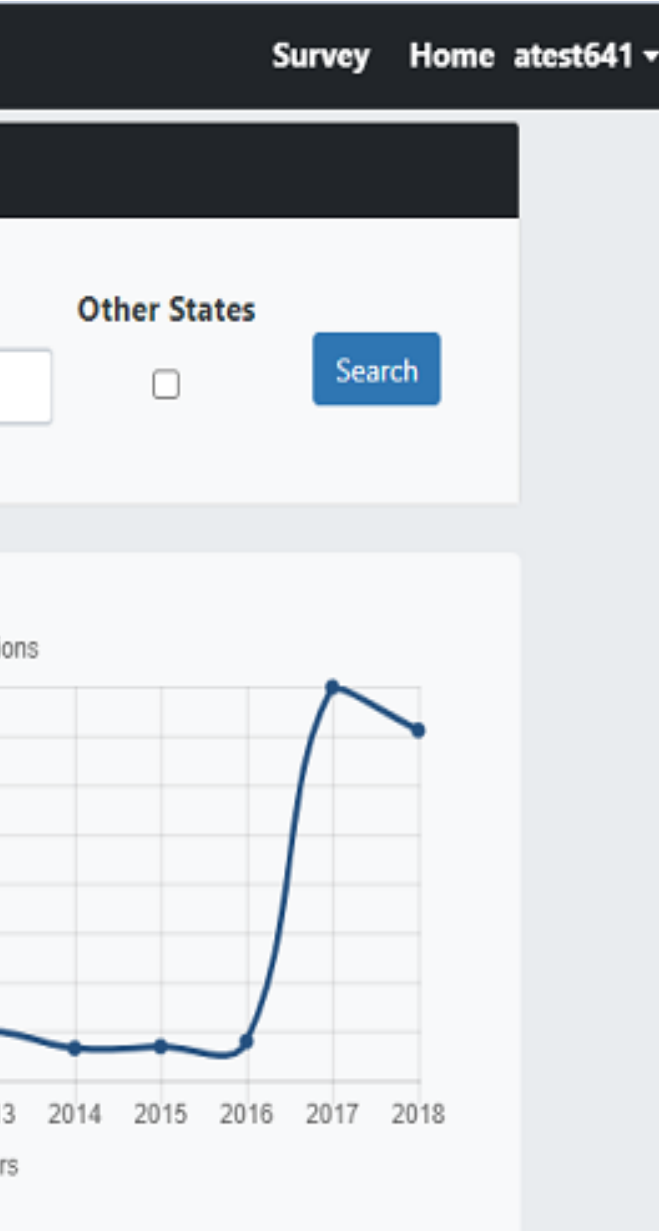

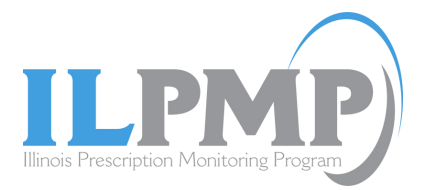

## 2. Add Designee:

- To add a designee, enter their license number and click "Add". Only 5 designees are allowed at a time.
- To successfully add a designee the given license number should be registered as a designee to ILPMP.
- Designees can only be on one designees list.

|                            | Please Note: You are only allowed 5 designees at a time.                            |     |
|----------------------------|-------------------------------------------------------------------------------------|-----|
| To add a new               | designee please enter the designee's license number and click the add button below. |     |
|                            |                                                                                     |     |
|                            |                                                                                     |     |
| Designee's License Number: | Enter Designee's License Number                                                     | Add |
|                            | You haven't added any designee yet.                                                 |     |
|                            |                                                                                     |     |
|                            |                                                                                     |     |

### designees are allowed at a time. istered as a designee to ILPMP.

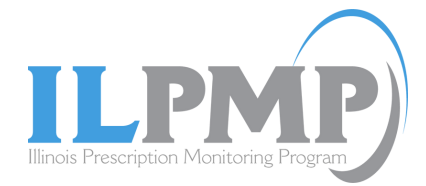

### **Designee successfully added:**

• Once a designee is successfully added, supervisor and the designee will receive an email confirmation.

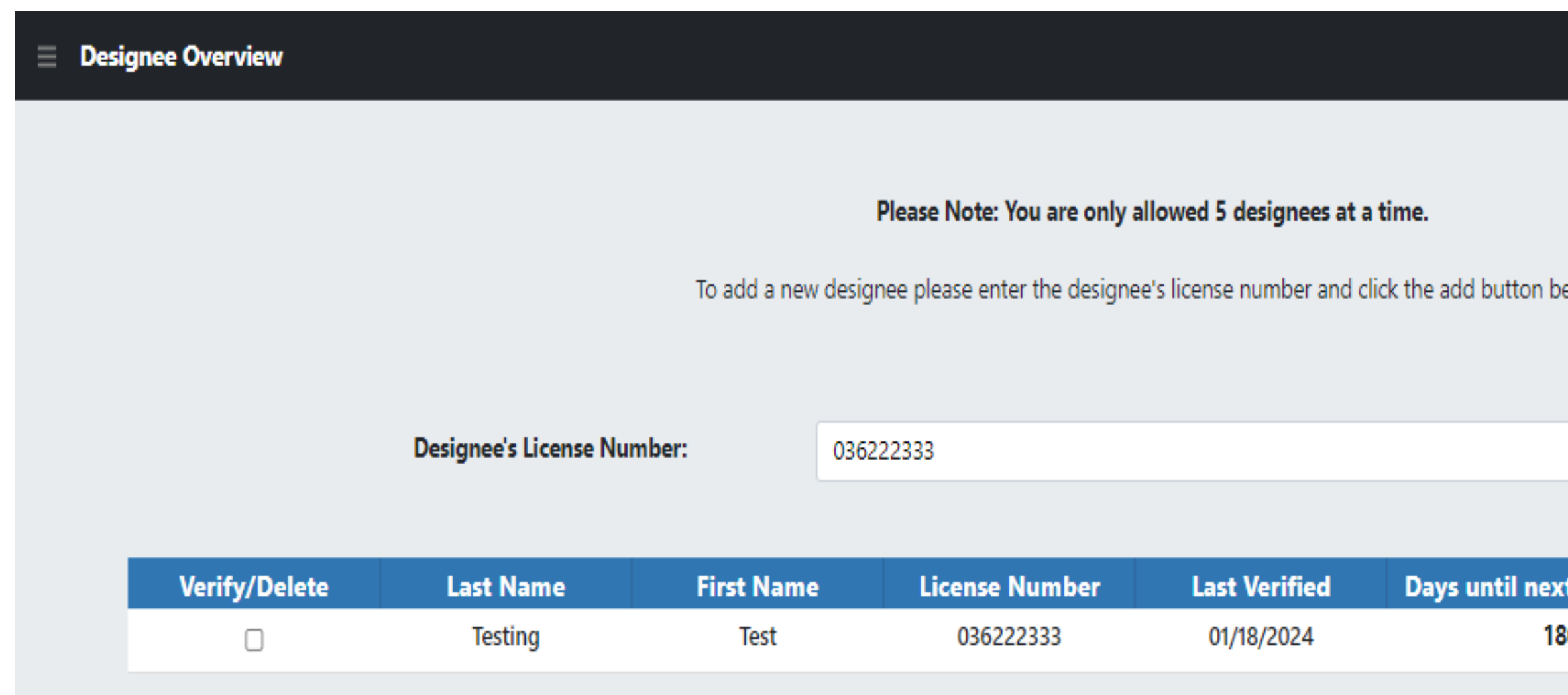

|                                 | Back Home jsł       |
|---------------------------------|---------------------|
|                                 |                     |
|                                 |                     |
| elow.                           |                     |
|                                 |                     |
| Add                             |                     |
|                                 |                     |
| t required account verification | Account Status      |
| <b>30</b> days more to verify   | PMP Account Expired |
|                                 |                     |

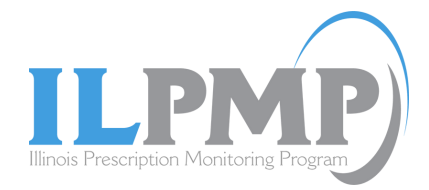

## **3. Remove designee:**

- To remove a designee from your account, check the "Delete" checkbox that is attributed to their name. Then click on the delete button. Then a pop-up window will be displayed with the message. Please remove individuals who no longer work with you.
- Once designee is successfully deleted, supervisor and the designee will receive an email confirmation.

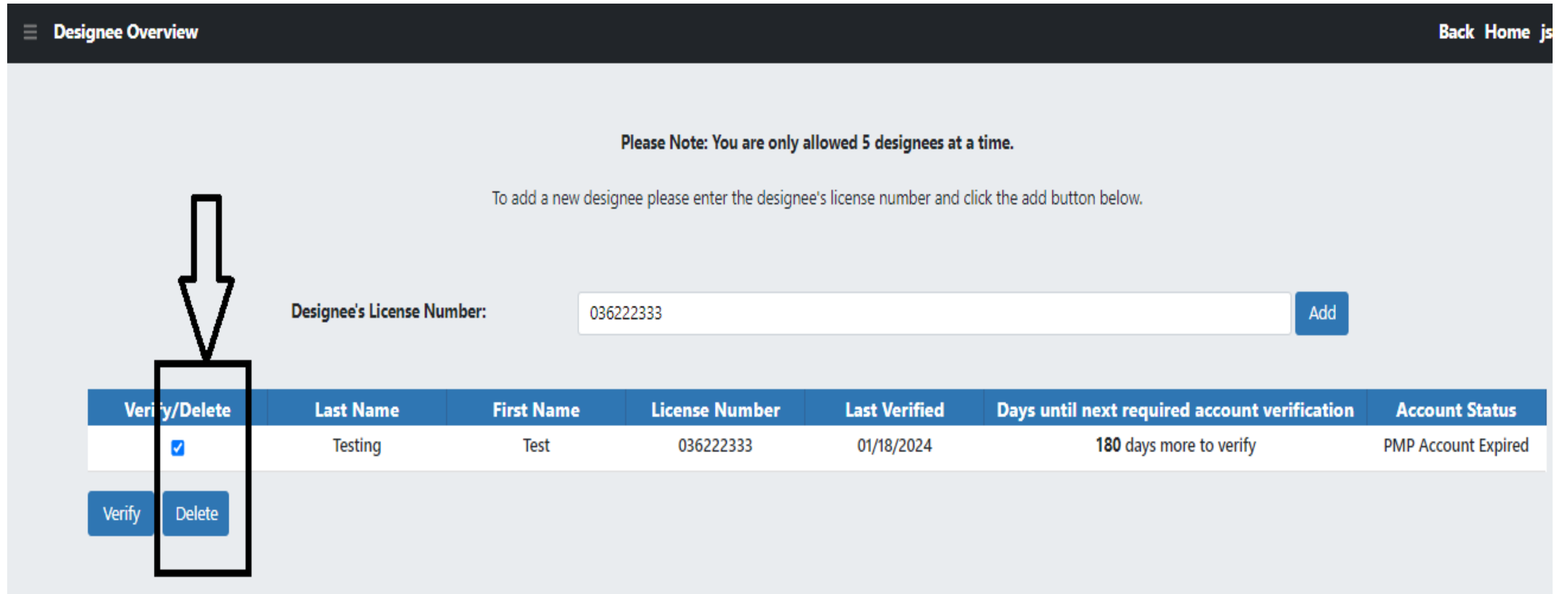

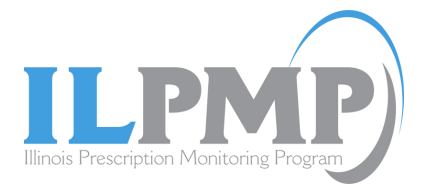

## 4. Verify/Recertify designee:

- Any searches done by the designee is attributed to their supervisor. For this reason, supervisor is responsible for their designee's searches.
- To check what has been searched by your designee click the "Verify" button. Designee accounts must have their account verified/recertified every 180 days.

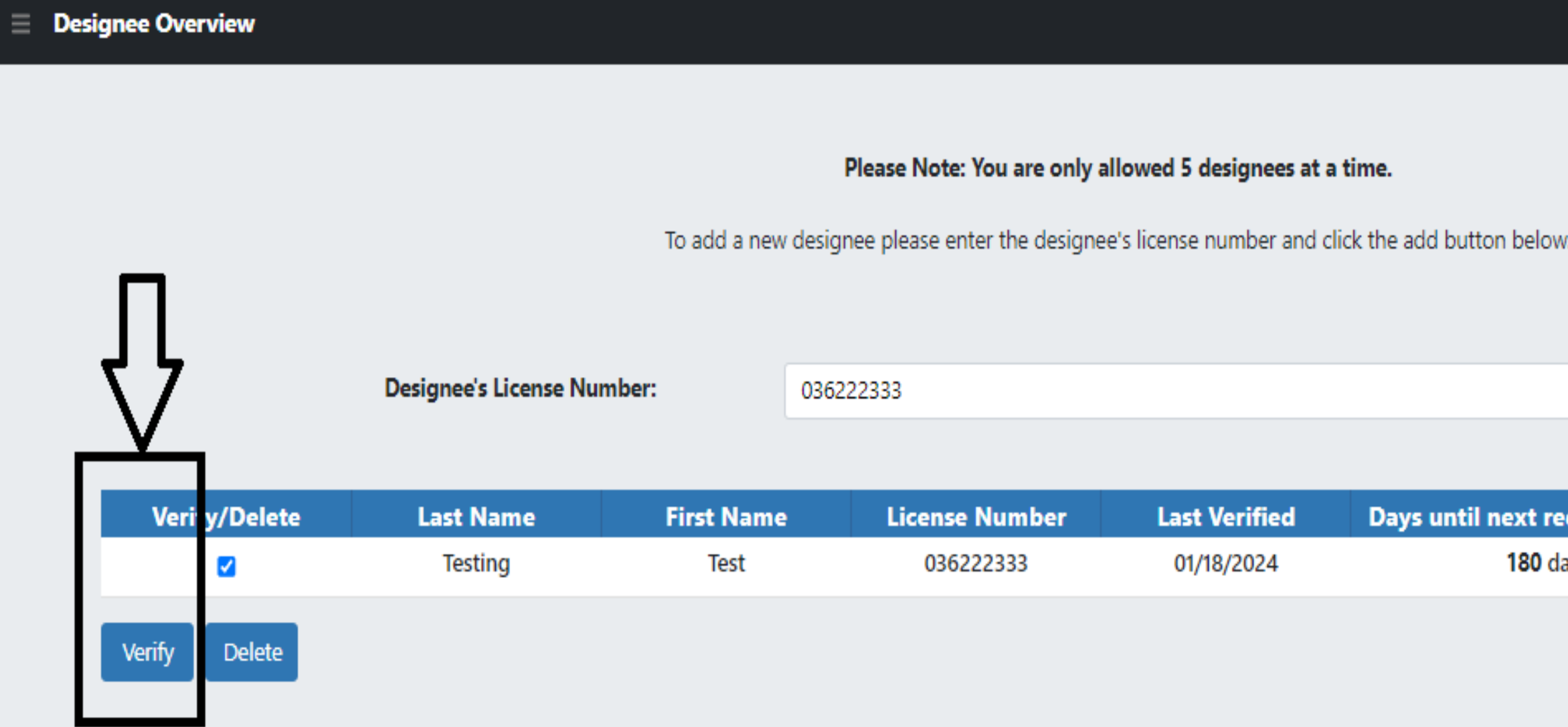

|                              | Back Home js        |
|------------------------------|---------------------|
|                              |                     |
|                              |                     |
| w.                           |                     |
|                              |                     |
| Add                          |                     |
|                              |                     |
| equired account verification | Account Status      |
| lays more to verify          | PMP Account Expired |
|                              |                     |
|                              |                     |

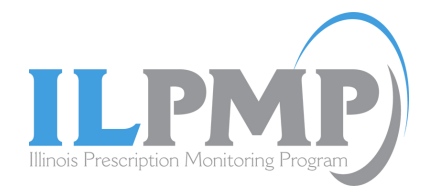

• The next page will show what searches have been made by the designee

| Verify De | signee                                                              |
|-----------|---------------------------------------------------------------------|
| _         |                                                                     |
|           | Search History                                                      |
|           | To view search history of the selected Designee, please select a ye |
|           | Select Year 💙 Select Month 🌱 Search                                 |

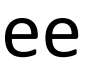

### **Back Home ates**

ear and a month.

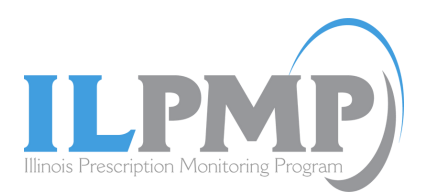

• Select the year and month for which you wish to view the search history of your designee. Click "Search". It will appear as the following.

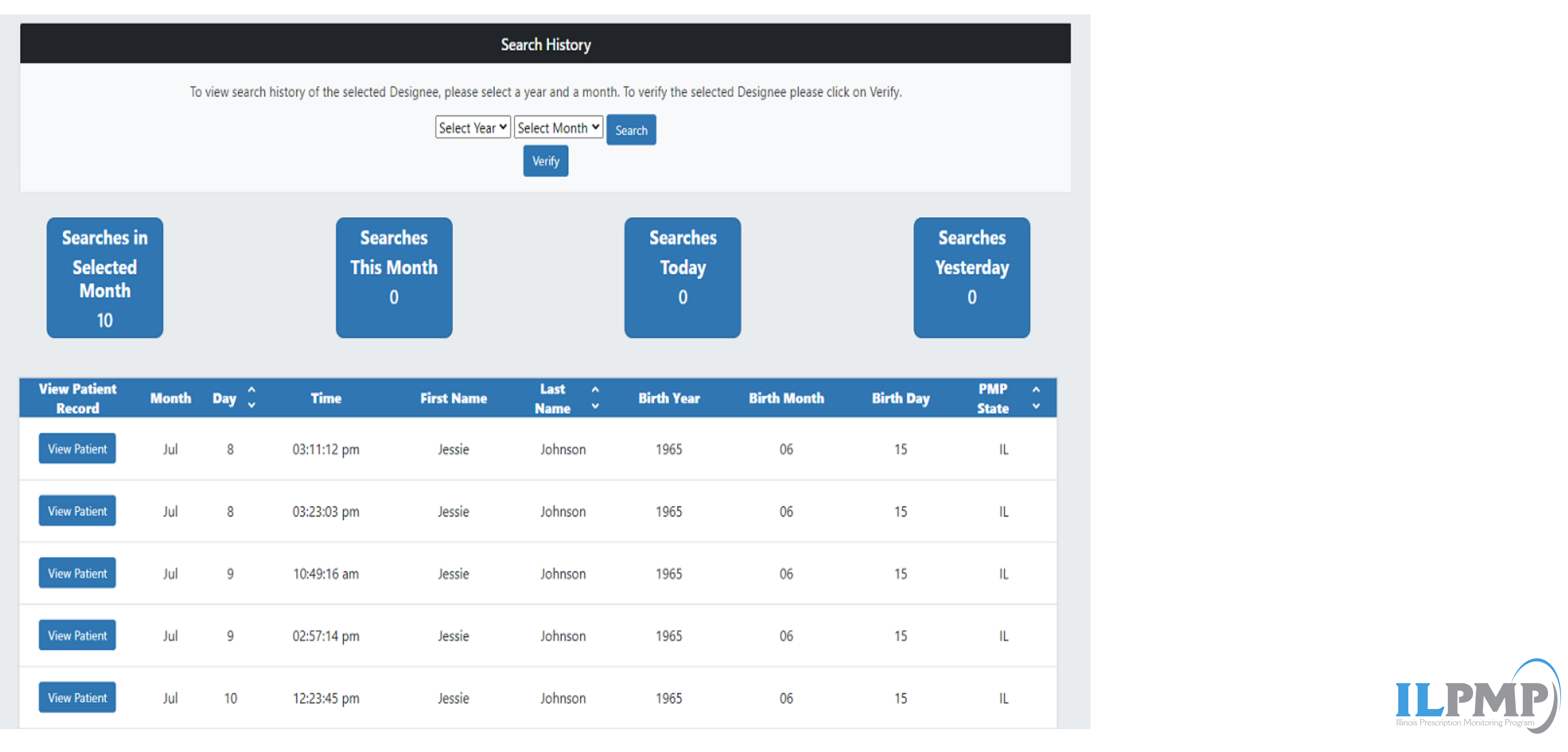

• If no searches were made during the year and month selected, it will appear as the following:

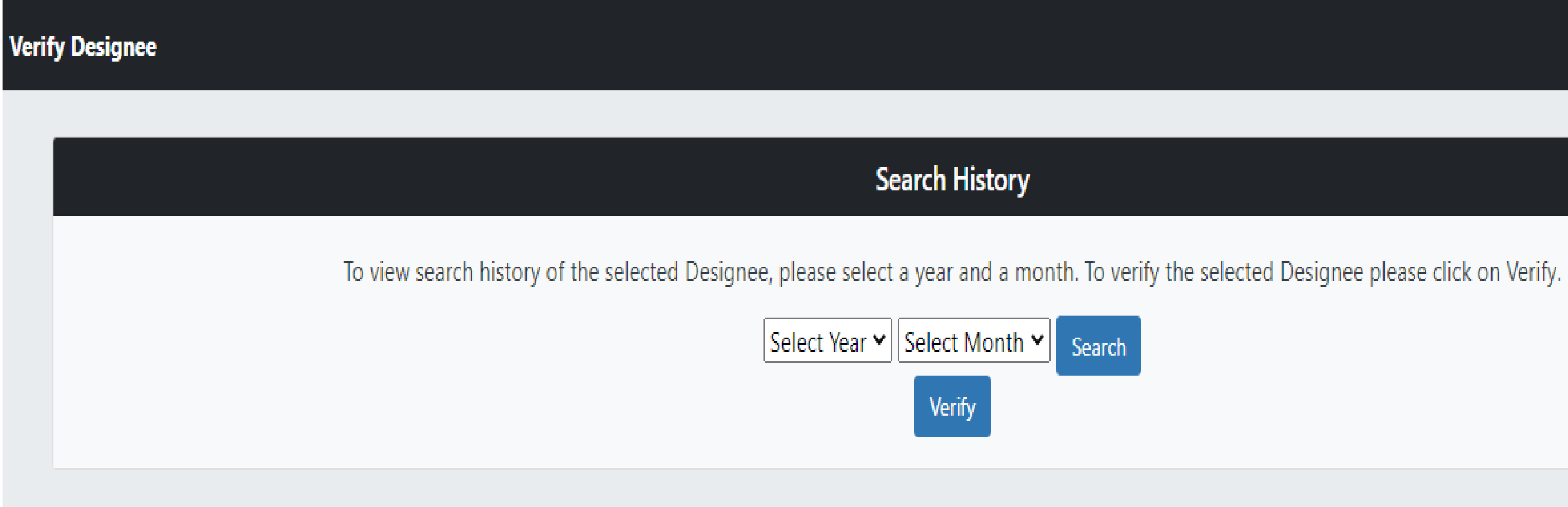

It appears that there are no searches during this selected time period. If you have any questions please call at (217) 524-1311.

**Back Home ates** 

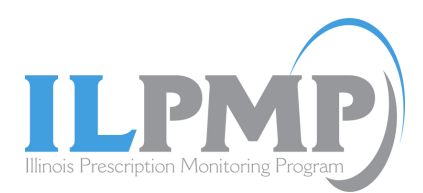

• After a couple of searches, "Verify" button will be displayed. Click on "Verify" button to verify/recertify the designee. Then a pop-up window will be displayed with the message.

> www.ilpmp.org says Designee has been successfully verified

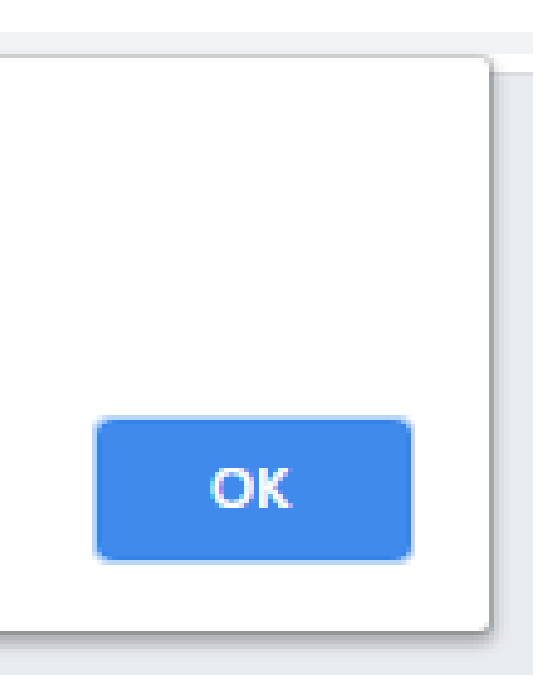

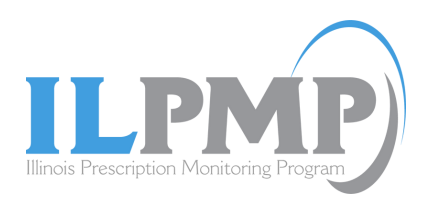

# 5. Designees can potentially lose the ability to make patient searches on ILPMP due to:

- The designee in question has not been added as a designee by their supervisor in the ILPMP.
- ILPMP listed supervisor has not verified the designee's searches in more than 6 months.

| Designee Overview |                        |                   |                             |                                |                                               | Back Home js        |
|-------------------|------------------------|-------------------|-----------------------------|--------------------------------|-----------------------------------------------|---------------------|
|                   |                        | To add a new desi | Please Note: You are only a | <b>Ilowed 5 designees at</b> a | <b>a time.</b>                                |                     |
| Л<br><u>V</u>     | Designee's License Nur | nber: 036         | i222333                     |                                | Add                                           |                     |
| Veri y/Delete     | Last Name              | First Name        | License Number              | Last Verified                  | Days until next required account verification | Account Status      |
|                   | Testing                | Test              | 036222333                   | 01/18/2024                     | 180 days more to verify                       | PMP Account Expired |
| Verify Delete     |                        |                   |                             |                                |                                               |                     |

### pervisor in the ILPMP. re than 6 months.

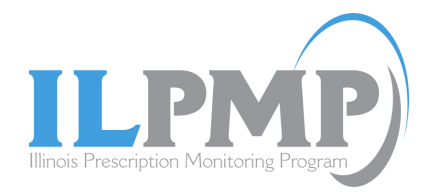

## My Supervisors Overview:

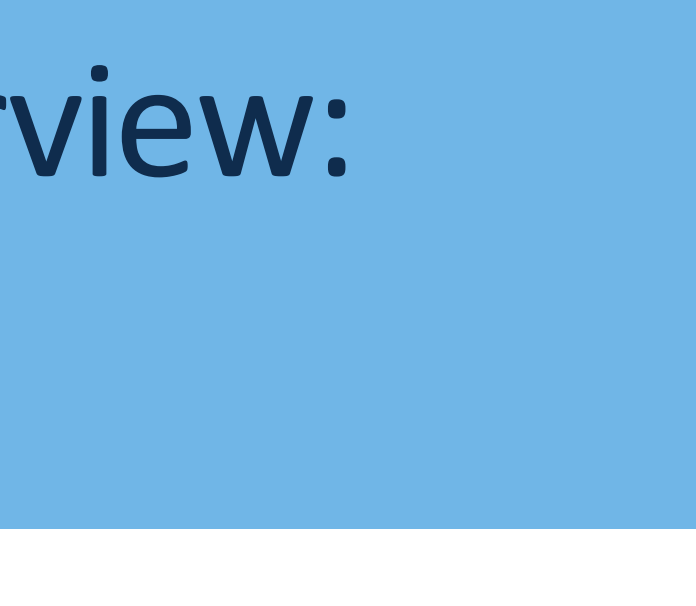

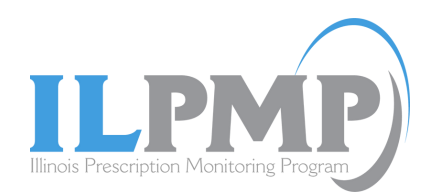

# 1. Designees can check their supervisors by clicking on "My Supervisors" tile on welcome page.

|                            |                                   | Sear             | ch Patient         |           |          |
|----------------------------|-----------------------------------|------------------|--------------------|-----------|----------|
| First Name*                | Last Name*                        | Date Of Birth*   | Start Date*        |           | En       |
| First Name                 | Last Name                         | MM/DD/YYYY       | 08/30/2019         | 08/       | /28/2020 |
| What's New                 | ?                                 |                  | 180                | 100       |          |
| ILPMP Survey               |                                   |                  | 140<br>140<br>120  | 100       |          |
| Please take a moment to    | fill out a brief survey.          |                  | e 120<br>100       | 00        |          |
| Search History             |                                   |                  | 08 of<br>99 get of | 00        |          |
| Allows you to view your p  | previous searches.                |                  | 20 Z               | 00        | -        |
| PMPNow!                    |                                   |                  |                    | 2008 2009 | 2010     |
| Eliminate Steps! Save Tim  | e! View PMP data in your EHR-NOW  | 1                | _                  |           |          |
| My Supervisors             |                                   |                  | П                  |           |          |
| Allows you to view list of | supervisors who have added you as | a Designee       | ረኑ                 |           |          |
|                            |                                   |                  |                    |           |          |
|                            |                                   | Oograh Liiston ( | My Supervise       |           |          |

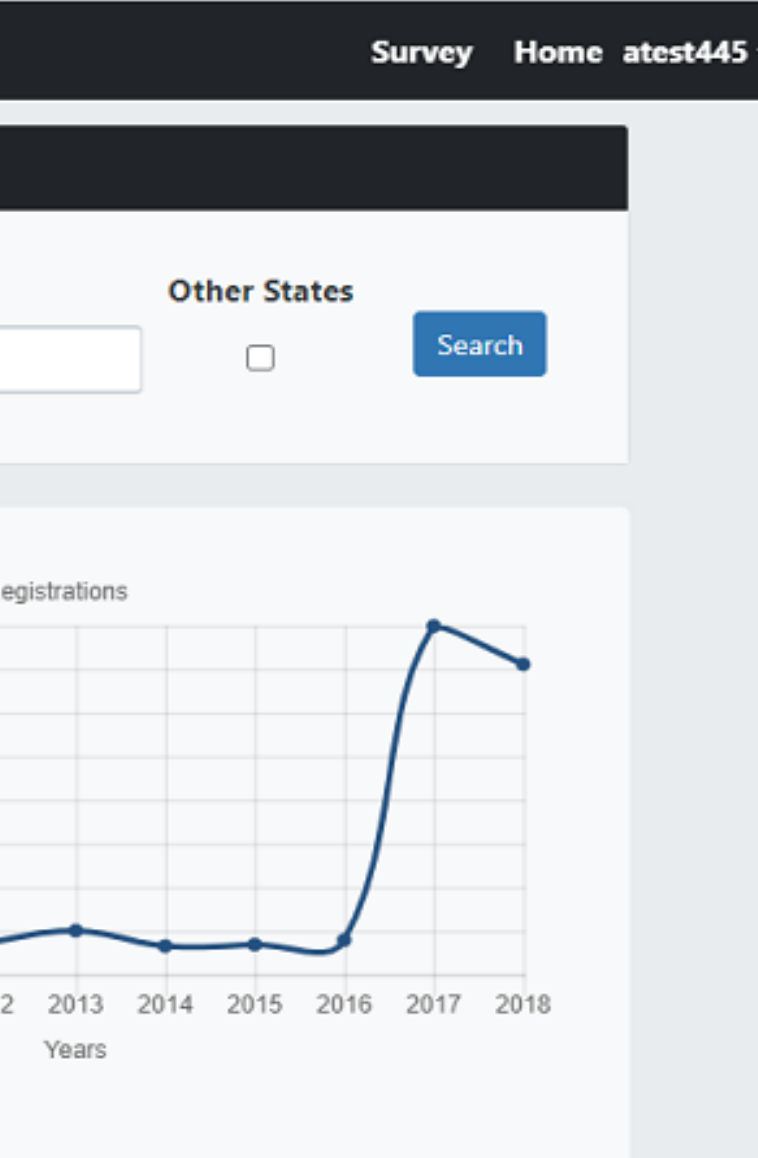

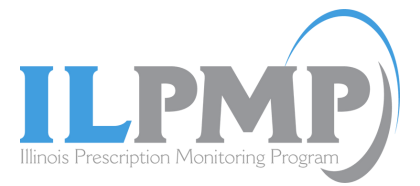

## **2.** Example of how a supervisor's information is displayed.

Designees can only view their supervisor's information; no changes can be made by designee. 

| My Supervisors |            |                |              |
|----------------|------------|----------------|--------------|
| Last Name      | First Name | License Number | Last Verifie |
| test           | account    | test2          | 2020-08-17   |
|                |            |                |              |

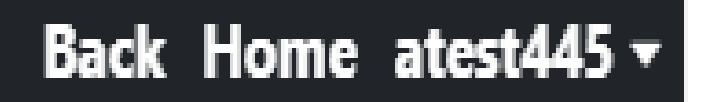

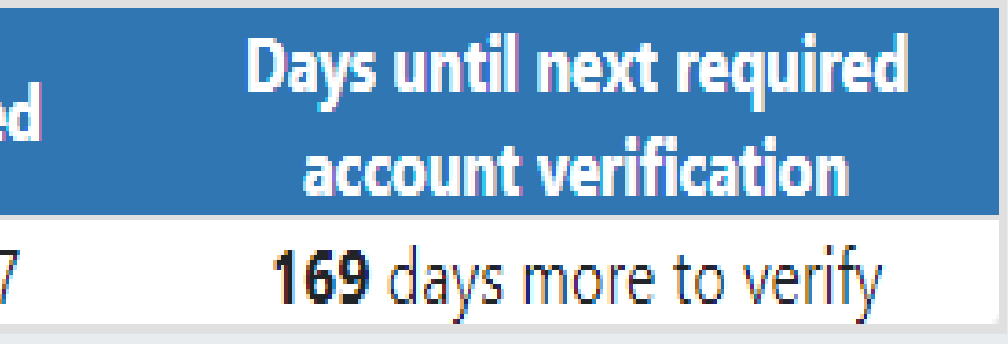

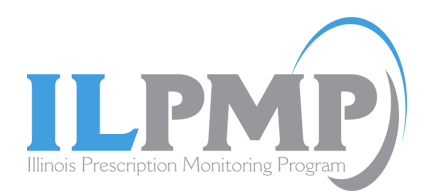

**3.** A registered designee is only authorized to make patient searches if they have been added and verified as a designee by their supervisor. If they have not been authorized, then the following message will be displayed on designee's welcome page.

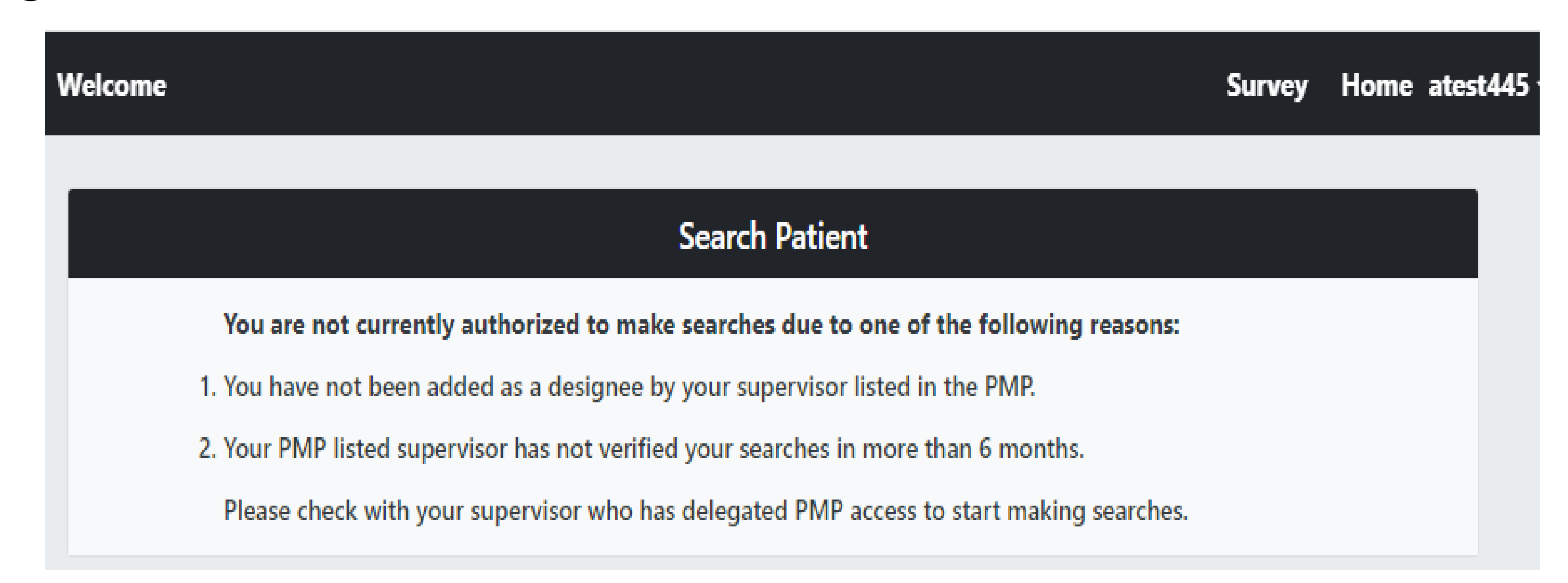

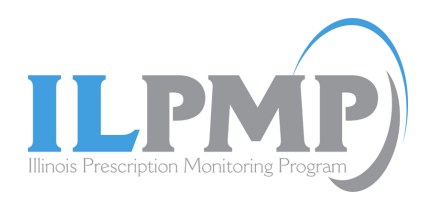

4. The designee must contact their supervisor regarding any account changes such as the ability to add, delete, or verify a designee.

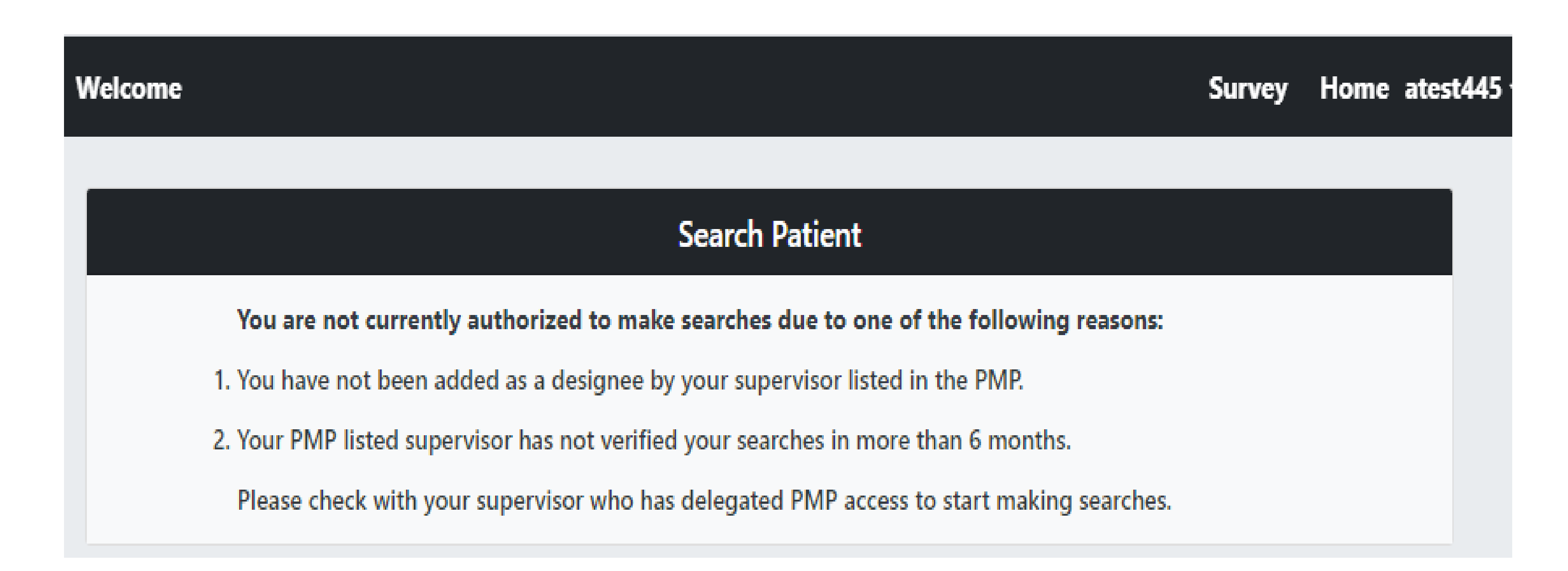

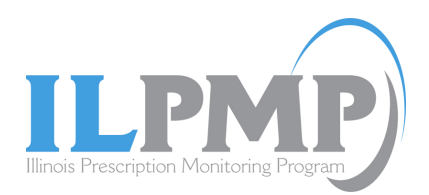

## View Frequently Asked Questions at <u>ilpmp.org</u>

View our latest snip on: Registering for an ILPMP account

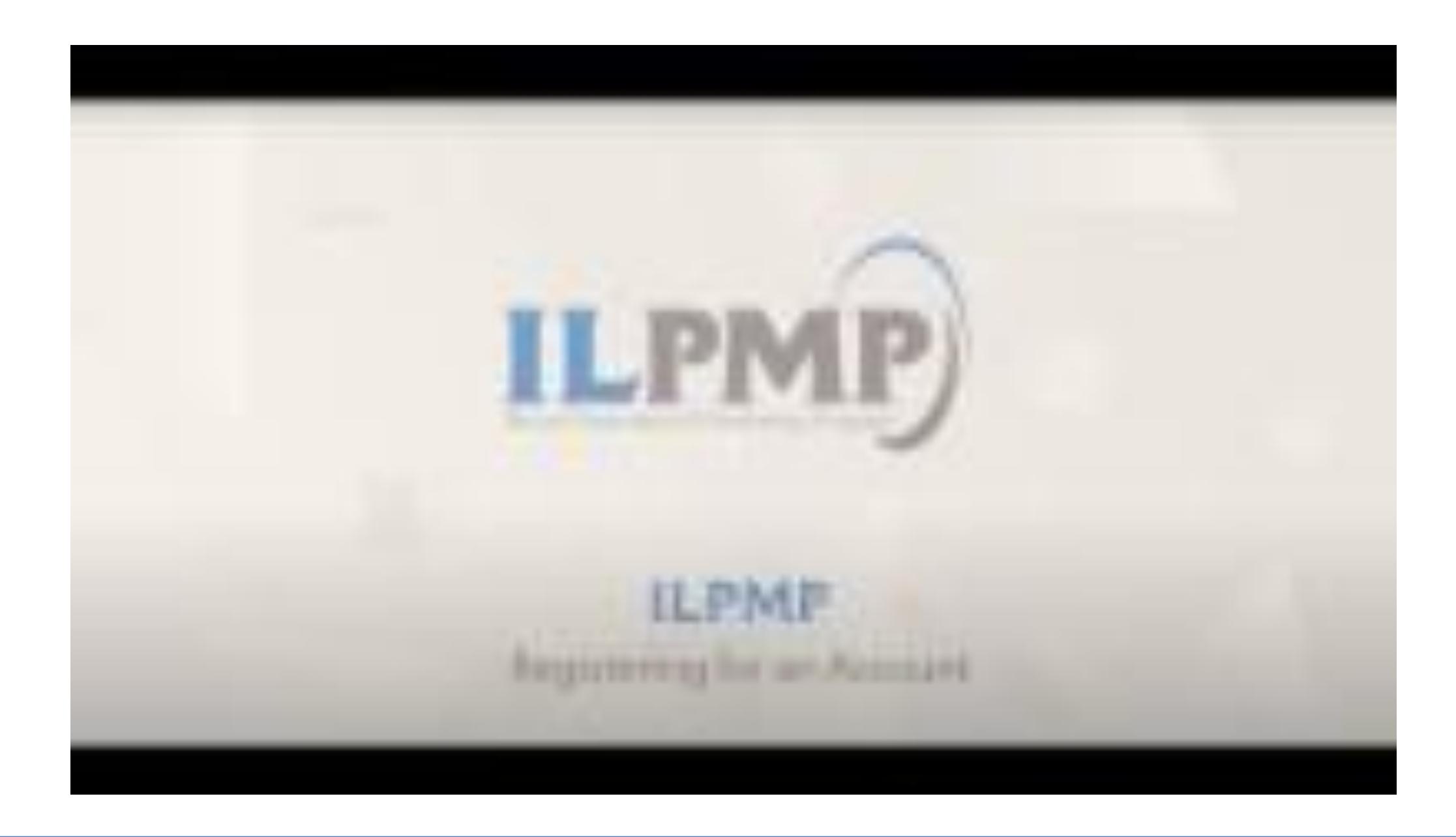

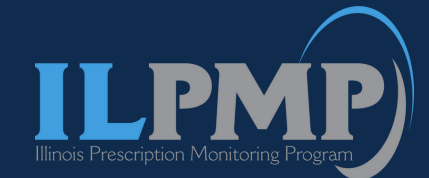